Všetky informácie obsiahnuté v tomto sprievodcovi rýchlou inštaláciou sa môžu z času na čas meniť bez predchádzajúceho upozornenia.

# Modul s TV tunerom

Ďakujeme vám za zakúpenie tohoto modulu s TV tunerom. Skontrolujte prosím, či ste v balení obdržali nasledujúce príslušenstvo. Ak čokoľvek chýba, kontaktujte svojho predajcu.

SK

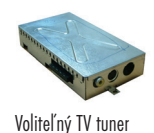

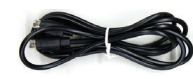

S-Video kábel

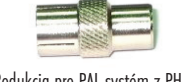

Redukcia pre PAL systém z PH na I

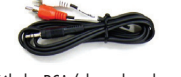

Kábel s RCA/phone konektormi

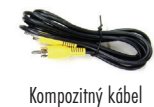

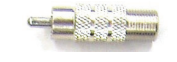

Redukcia pre NTSC systém z PH na F

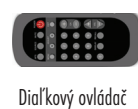

# Hardvérová inštalácia

1. V nasledujúcej časti je krok po kroku popísaná inštalácia modulu s TV tunerom do TFT LCD monitora.

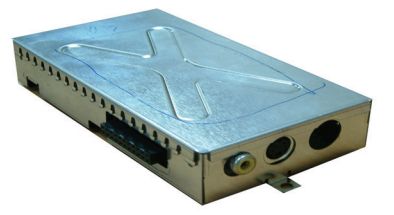

PRESTIGIO TP03 TV Tuner Module

2. Zatlačte klapky na obe strany a odstráňte plastikový kryt.

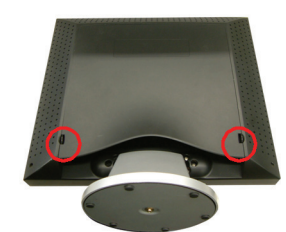

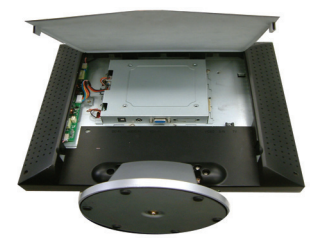

3. Na TV tuneri a monitore nájdite potrebný konektor.

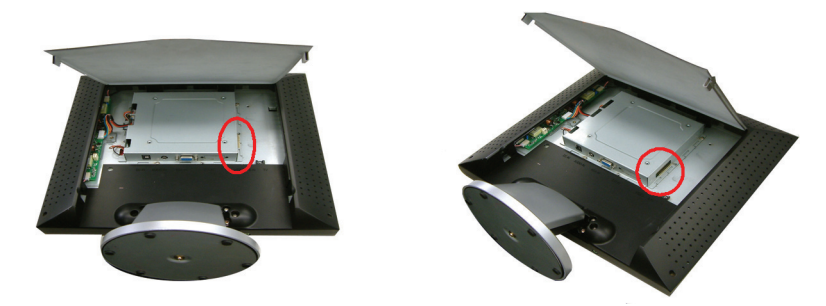

4. Zasuňte modul s TV tunerom do pravej časti voľného miesta na zadnej strane monitora a opatrne pripojte voliteľný TV tuner do konektora spomínaného v kroku 3.

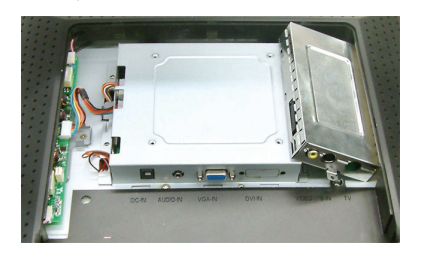

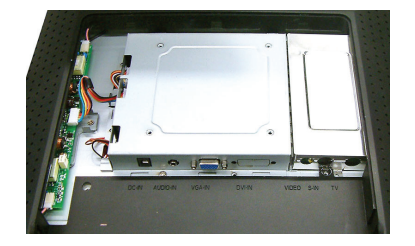

5. Modul s TV tunerom zaskrutkujte na kovovú dosku a farebný zadný panel vráfte na pôvodné miesto.

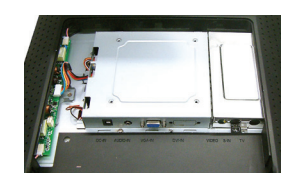

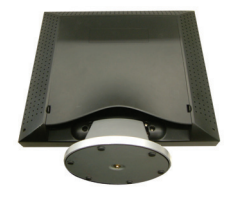

PRESTIGIO TP03 TV Tuner Module

26

SK

6. K VIDEO portu pripojte RCA video kábel, ktorého druhú stranu pripojíte k zdroju signálu (napr. DVD prehrávač).

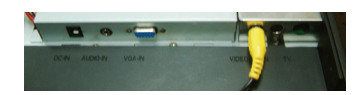

7. K S-IN portu pripojte S-Video kábel, ktorého druhú stranu pripojíte k S-Video výstupu zdroja signálu (napr. DVD prehrávač).

SK

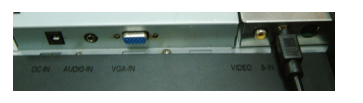

8. Signálny TV kábel pripojte k TV portu, a jeho opačný koniec k zásuvke poskytovateľa TV služieb.

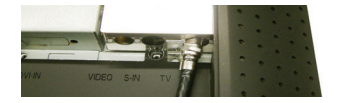

9. Gratulujeme vám! Odviedli ste fantastickú prácu a môžete začať využívať váš tuner.

# Režim OSD menu (VGA) (TV/CATV)

# Krok 1.

Na sprístupnenie OSD stlačte MENU, a následne tlačidlami ADJUST vyberte v lište v hornej časti OSD požadovanú možnosť. Obrazovka pre režim TV/CATV je zobrazená na obrázku 1.

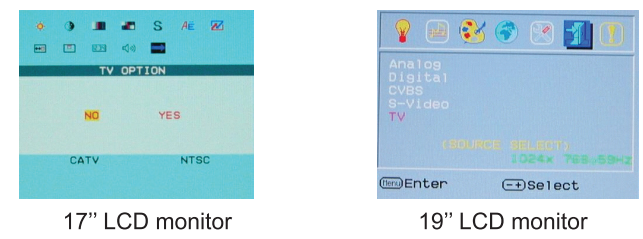

## Krok 2.

Na sprístupnenie zobrazených možností stlačte v režime TV/CATV tlačidlo MENU. Na výber jednotlivých položiek stláčajte tlačidlá AD-JUST. Najprv vyberte položku COUNTRY a po opätovnom stlačení tlačidla COUNTRY vstúpte do menu výberu krajiny. Tlačidlami ADJUST vyberte krajinu inštalácie a na potvrdenie stlačte EXIT. Zobrazí sa prázdna obrazovka a tuner sa nastaví na správny TV systém. (Po stlačení tlačidla EXIT OSD menu zmizne.)

|                 | C                          | OUNT                       | RY                         |                          |     |
|-----------------|----------------------------|----------------------------|----------------------------|--------------------------|-----|
| U<br>¥ G<br>U S | SA<br>ERMA<br>.K-F<br>INGA | IROPE<br>RY<br>I.K<br>PORE | JA<br>IT<br>CH<br>SE<br>KC | PAN<br>ALY<br>INA<br>CAM | рк⊲ |
| CA              | TV                         |                            |                            | NT                       | SC  |

17" LCD monitor

| 8 (                                    | 3 | • | 1 |  |
|----------------------------------------|---|---|---|--|
| USA<br>WEST<br>GERMA<br>U.K-H<br>SINGA |   |   |   |  |
|                                        |   |   |   |  |

19" LCD monitor

PRESTIGIO TP03 TV Tuner Module

27

# Krok 3.

SK

Zopakujte krok 1 a v TV/CATV režime stlačte tlačidlo MENU. Tlačidlom ADJUST vysvieťte možnosť AIR-CABLE a po opätovnom stlačení tlačidla MENU vstúpte do menu AIR-CABLE, ako je zobrazené na obrázku 3. Na výber typu signálu - TV alebo CATV stlačte tlačidlo ADJUST. (Po výbere OSD menu zmizne.)

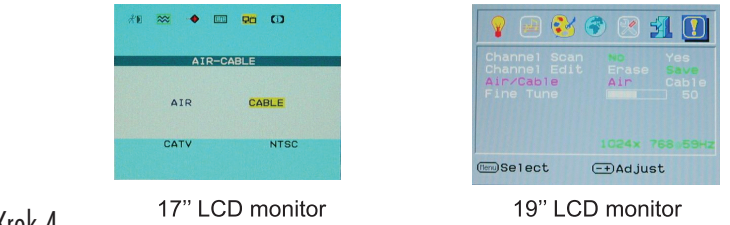

## Krok 4.

Zopakujte krok 1. V TV/CATV režime stlačte tlačidlo MENU a na výber možnosti CH SEARCHING stlačte tlačidlo ADJUST. Po opätovnom stlačení tlačidla MENU vstúpte do menu CH-SEARCHING, ako je zobrazené na obrázku 4. Na výber YES stlačte tlačidlo ADJUST; systém spustí vyhľadávanie jednotlivých kanálov.

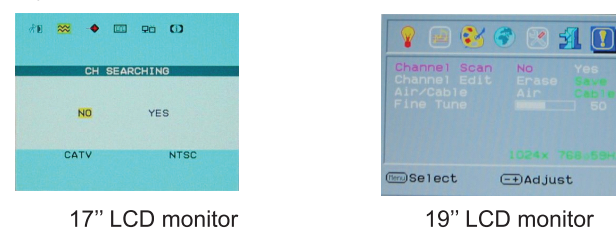

## Krok 5.

Ak sú naladené kanály nestabilné, zopakujte krok 1, v režime TV/CATV stlačte tlačidlo MENU a následne tlačidlami ADJUST vyberte položku CH FINE TUNE. Po opätovnom stlačení tlačidla MENU vstúpte do menu FINE TUNE, ako je zobrazené na obrázku 5. Tlačidlami ADJUST jemne dolaď te vybraný kanál.

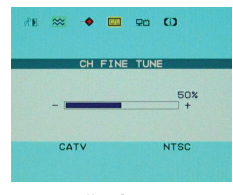

17" LCD monitor

| 💡 🖃 😵 (                                                | ۱ 🕑 😢 🐔                 |
|--------------------------------------------------------|-------------------------|
| Channel Scan<br>Channel Edit<br>Air/Cable<br>Fine Tune | Erase Save<br>Air Cable |
|                                                        | 1024× 768+59Hz          |
| (terw)Select                                           | (-+)Adjust              |
| 19" LCE                                                | ) monitor               |

PRESTIGIO TP03 TV Tuner Module

# OSD tabuľka krajín

| COUNTRY                                                                               | USA                                            |         |
|---------------------------------------------------------------------------------------|------------------------------------------------|---------|
| USA JAPAN<br>W. EUROPE ITALY<br>GERMARY CHINA<br>U.K-H.K SECAM DK⊄<br>SINGAPORE KOREA | WEST EUROPE<br>GERMANY<br>U.K-H.K<br>SINGAPORE |         |
| 17" LCD monitor                                                                       | 19" LCD m                                      | nonitor |

| OSD krajina | Ďalšia vhodná krajina                                                                                                    |
|-------------|----------------------------------------------------------------------------------------------------|
| USA         | Severná Amerika, Taiwan, Kanada, Filipíny                                                                                     |
| JAPAN       | Japonsko                                                                                                    |
| WEST EUROPE | Rakúsko, Španielsko, Holandsko, Thajsko, Nórsko, Švédsko, Fínsko, Dánsko, Švajčiarsko, Portugalsko,<br>Austrália, Nový Zéland |
| ITALY       | Taliansko                                                                                                    |
| GERMANY     | Nemecko                                                                                                    |
| CHINA       | Čína                                                                                                    |
| U.K-H.K     | Spojené kráľovstvo, Hong Kong                                                                                                 |
| FRANCE      | Francúzsko                                                                                                    |
| SINGAPORE   | Singapur, Malajzia                                                                                                    |
| KOREA       | Kórea                                                                                                    |

PRESTIGIO TP03 TV Tuner Module

SK

# Diaľkový ovládač

SK

Diaľkový ovládač nasmerujte pri jeho používaní na IR snímač diaľkového ovládania.

#### Upozornenie:

- 1. Ak sú batérie takmer vybité, diaľkový ovládač nemusí pracovať správne.
- Diaľkový ovládač nepokladajte na priame slnečné svetlo ani na miesta s vysokou vlhkosťou. Ak diaľkový ovládač prestane správne pracovať, vymeňte v ňom batérie.
- Upozornenie:

Do priestoru na batérie vložte lítiovú batériu, dodržujte správnu polaritu.

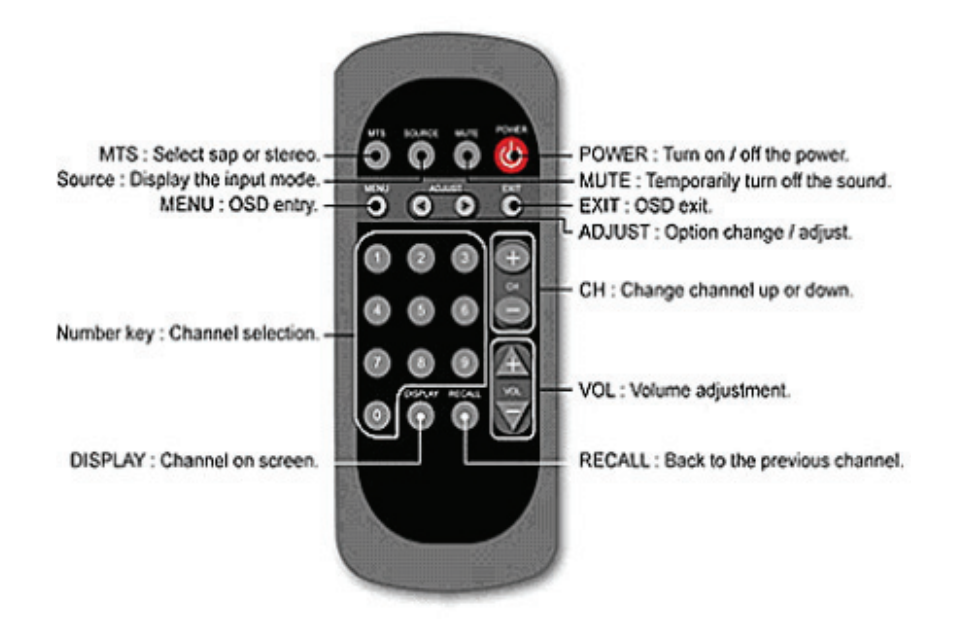

PRESTIGIO TP03 TV Tuner Module

30

## Odstraňovanie problémov:

#### 01: Ak diaľkový ovládač nefunguje, pokúste na problémy vyriešiť nasledujúcim spôsobom:

- 1. Je diaľkový ovládač namierený na prijímač? Namierte prosím diaľkový ovládač priamo na prijímač.
- 2. Nie je batéria vybitá? Vymeňte prosím batériu.
- 3. Nie je batéria vložená naopak? Otočte batériu do správnej polohy.
- 4. Nie sú medzi diaľkovým ovládačom a prijímačom prekážky? Odstráňte ich.
- 5. Diaľkový ovládač prosím používajte maximálne do vzdialenosti 7 m od prednej strany prijímača.

## 02. Zobrazený TV program je bezo zvuku.

- 1. Skontrolujte, či nie je zapnutá funkcia "MUTE".
- 2. Opakovane pripojte signálový kábel alebo napájací kábel.
- 3. Ak sa problém nevyriešil, kontaktujte svojho predajcu alebo obchod, kde ste produkt zakúpili.

## 03: TV tuner nedokáže naladiť väčšinu z CATV kanálov.

- 1. Skontrolujte, či bola pomocou OSD nastavená správna krajina inštalácie. (Pozrite stranu 6)
- 2. Skontrolujte, či OSD nie je omylom nastavené na "TV".
- 3. Nastavte OSD na "CATV" a spustite vyhľadávanie kanálov ešte raz.
- 4. Ak sa problém nevyriešil, kontaktujte svojho predajcu alebo obchod, kde ste produkt zakúpili.

#### 04. Pri TV kanáloch sa na obrazovke zobrazujú pásy alebo rušenie.

- 1. Skontrolujte, či je obraz pri iných CATV programoch normálny.
- 2. Ak sú ostatné kanály normálne, vyberte prosím OSD "CH FINE TUNE" a pomocou <+> <-> jemne dolaď te daný program.
- 3. Ak sa problém nevyriešil, kontaktujte svojho predajcu alebo obchod, kde ste produkt zakúpili.

#### 05. Pri jednom z audio/video vstupov sa na obrazovke nič nezobrazuje...

- 1. Skontrolujte, či je pripojený S-Video alebo kompozitný kábel.
- 2. Skontrolujte, či je na vašom monitore vybraný AV vstup.
- 3. Ak sa problém nevyriešil, kontaktujte svojho predajcu alebo obchod, kde ste produkt zakúpili.

## 06. Nie sú k dispozícii zvukové efekty vo formáte stereo alebo MTS...

- 1. Skontrolujte, či program, ktorý sledujete, vysiela signál vo formáte MTS alebo stereo.
- 2. Skontrolujte, či je zvukový efekt stereo/MTS nastavený správne.
- 3. Ak sa problém nevyriešil, kontaktujte svojho predajcu alebo obchod, kde ste produkt zakúpili.

#### 07. V TV režime nie je žiadny obraz, iba zvuk...

- 1. Skontrolujte, či daný TV program nevysiela iba zvuk, bez obrazu.
- 2. Skontrolujte, či sú bez obrazu aj ostatné kanály...
- 3. Ak sa problém nevyriešil, kontaktujte svojho predajcu alebo obchod, kde ste produkt zakúpili.

PRESTIGIO TP03 TV Tuner Module

## 08. TV obraz je čiernobiely, alebo farby sú príliš sýte.

- 1. Skontrolujte, či nie sú položky "SATURATION" a "TINT" v menu "ADJUST" omylom nastavené na maximum alebo minimum.
- 2. Skontrolujte, či nie sú čiernobiele aj ostatné kanály...
- 3. Ak sa problém nevyriešil, kontaktujte svojho predajcu alebo obchod, kde ste produkt zakúpili.

## Dôležitá poznámka:

Po stlačení tlačidla "Source" na diaľkovom ovládači v režime TV/CVBS/S-Video sa nezobrazí žiadny obraz. Na zobrazenie obrazu v režime TV/CVBS/Video musí užívateľ stlačit tlačidlo "+" na prednom paneli.

X